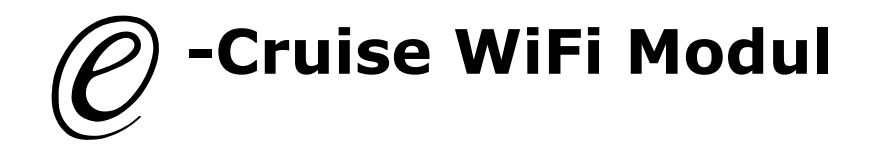

## Along with Your WiFi Module, You need to download theese two apps:

Cruise Toolbox and Cruise Diagnostics in App Store or Play Store.

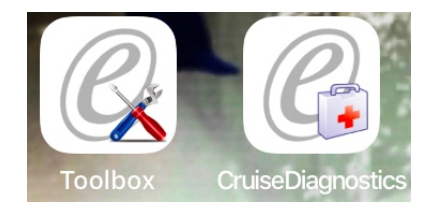

1. Connect the 6 pin connector from WiFi module here.-

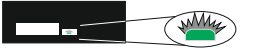

- 2. Go to settings in Your phone and connect E-Cruise WiFi. Login is 00000000
- 3. At the top af the app, there is a menu, where You can connect to e-cruise.
- 4. Press Get Data
- 5. Now You can see values and help functions.
- 6. On the back side of this ducument, You can see functionalities according to software versions.

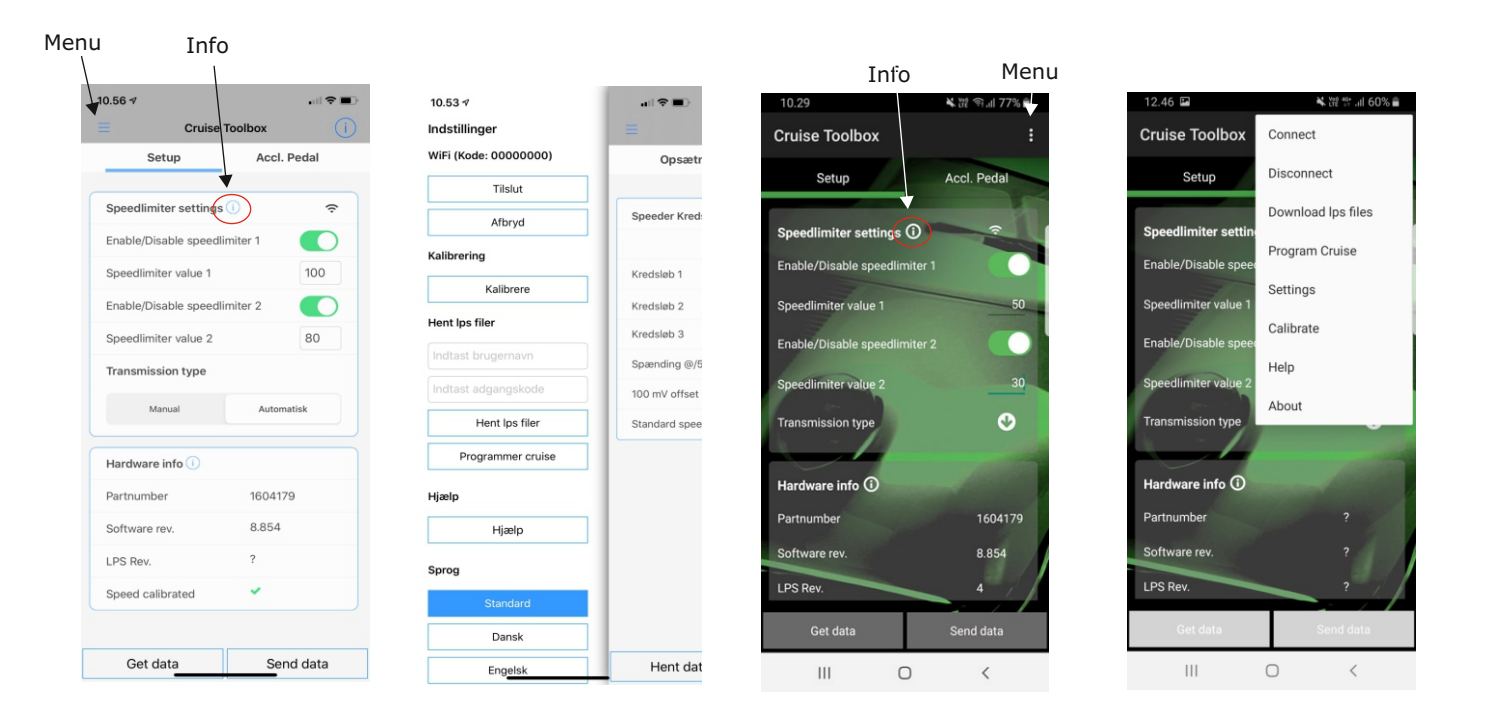

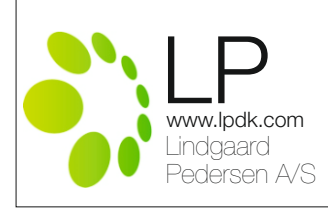

| Diagnostics                        | 8.6          | 8.855        |
|------------------------------------|--------------|--------------|
| Support for Wi-Fi module           | $\checkmark$ | $\checkmark$ |
| Support for Bluetooth modul        | $\checkmark$ | $\checkmark$ |
| Support for extra outputs          | $\checkmark$ | $\checkmark$ |
| Support for basic inputs           | $\checkmark$ | $\checkmark$ |
| Support for control switch (-EC80) | $\checkmark$ | $\checkmark$ |
| Support for CanBus circuit         | $\checkmark$ | $\checkmark$ |
| Support for speeder circuit        | $\checkmark$ | $\checkmark$ |
| Support for EC80 control switch    | -            | $\checkmark$ |

| Toolbox                                  | 8.6          | 8.855        |
|------------------------------------------|--------------|--------------|
| Support for Wi-Fi module                 | $\checkmark$ | $\checkmark$ |
| Support for Bluetooth modul              | $\checkmark$ | $\checkmark$ |
| Support for item number                  | $\checkmark$ | $\checkmark$ |
| Support for programming of LPS file      | $\checkmark$ | $\checkmark$ |
| Support for Transmission type            | $\checkmark$ | $\checkmark$ |
| Support for Limiter 1                    | $\checkmark$ | $\checkmark$ |
| Support for Limiter 2                    | -            | $\checkmark$ |
| Support for software / lps rev           | -            | $\checkmark$ |
| Support for calibration of speed via app | _            | ~            |
| Support for calibrated speed             | -            | $\checkmark$ |
| Support for changing of speeder value    | -            | ~            |

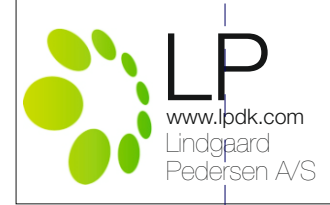